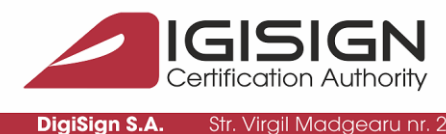

DigiSign S.A.

București, Sector 1, 014135, România Tel: 031 620 2000, Fax: 031 620 2080, office@digisigr

# Semnarea unui document PDF fără câmp special de semnătură, în Adobe Acrobat **Reader DC**

- Deschideți documentul PDF în Adobe Reader DC 1.
- 2. Apăsați Tools sau All Tools(in ultima versiune de adobe):

| 😕 Hi.pdf - Adobe Acrobat Reader DC                          | - 🗆 X              |
|-------------------------------------------------------------|--------------------|
| File Edit View Window Help                                  |                    |
| Home Tools Hi.pdf ×                                         | ? 🌲 Sign In        |
|                                                             | <b>₽</b> ₀ Share   |
|                                                             | Search 'Edit Text' |
| Hi, This is a PDF TEST file which will be digitally signed. | 💫 Export PDF 🗸 ^   |
|                                                             | Create PDF 🗸 🗸     |

### sau

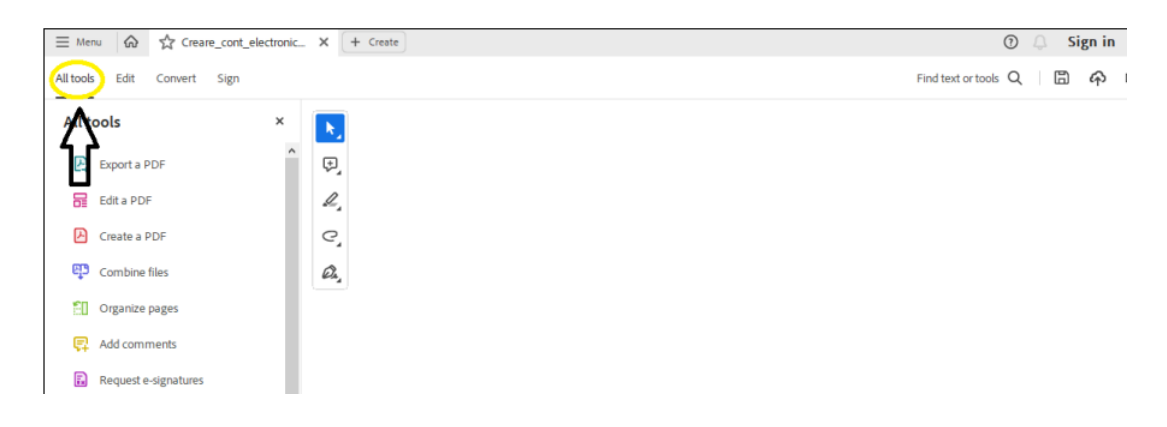

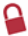

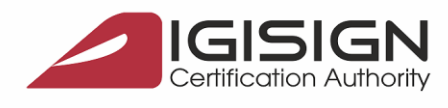

DigiSign S.A.

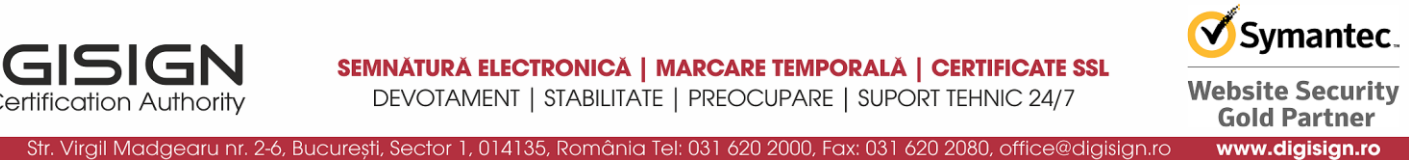

## 3. Apăsați Certificates sau View More -> Use a certificate:

| 😕 Hi.pdf - Adobe Acrobat Reader DC |             |          |            | - 🗆 X         |
|------------------------------------|-------------|----------|------------|---------------|
| File Edit View Window Help         |             |          |            |               |
| Home Tools                         | Hi.pdf      |          |            | 🕐 🌲 🛛 Sign In |
| <b>Q</b> [Search tools             |             |          |            |               |
|                                    |             |          |            |               |
| Ţ                                  | Can         |          |            |               |
| Comment                            | Fill & Sign | Edit PDF | Export PDF | Create PDF    |
| Open 💌                             | Open 💌      | Open 💌   | Open 💌     | Open 💌        |
|                                    |             |          |            |               |
|                                    |             | 2        |            | E a           |
| Combine Files                      | Share       | Stamp    | Measure    | Certificates  |
| Add 🔻                              | Open 💌      | Open 💌   | Open 💌     | Open 💌        |

#### sau

| E Menu                                                                                           | ×         |
|--------------------------------------------------------------------------------------------------|-----------|
| All tools Edit Convert Sign Find text or tools Q E A C Convert Sign C Create a PDF Combine files |           |
| All tools ×<br>Create a PDF<br>Combine files                                                     | $\bowtie$ |
| Create a PDF  Combine files                                                                      | 및         |
| Combine files                                                                                    | ٦         |
|                                                                                                  |           |
| 🕄 Organize pages                                                                                 | Ø.        |
| P Add comments                                                                                   |           |
| Request e-signatures                                                                             |           |
| Can & OCR                                                                                        |           |
| 1 Protect a PDF                                                                                  |           |
| 🖀 Redacta PDF                                                                                    |           |
| Compress a PDF                                                                                   | 1         |
| Prepare a form                                                                                   | 1         |
| 🔏 Fill & Sign                                                                                    | ^         |
| B. View more                                                                                     | ~         |
|                                                                                                  | C         |
| Convert, edit, and e-sign PDF forms.                                                             | 1:1       |
| Free 7-day trial                                                                                 | €         |
| 826 x 11.69 in <                                                                                 | Q         |

S.C. DIGISIGN S.A., J40/8069/2005, RO 17544945, Capital social subscris 1.500.000 RON, Capital social vărsat 1.500.000 RON, Cont bancar: RO54 BTRL 0480 1202 W366 21XX, Banca Transilvania - Sucursala Chibrit

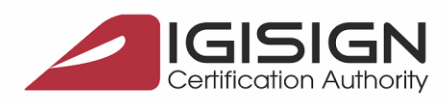

#### SEMNĂTURĂ ELECTRONICĂ | MARCARE TEMPORALĂ | CERTIFICATE SSL DEVOTAMENT | STABILITATE | PREOCUPARE | SUPORT TEHNIC 24/7

🗹 Symantec.

Website Security **Gold Partner** 

www.digisign.ro

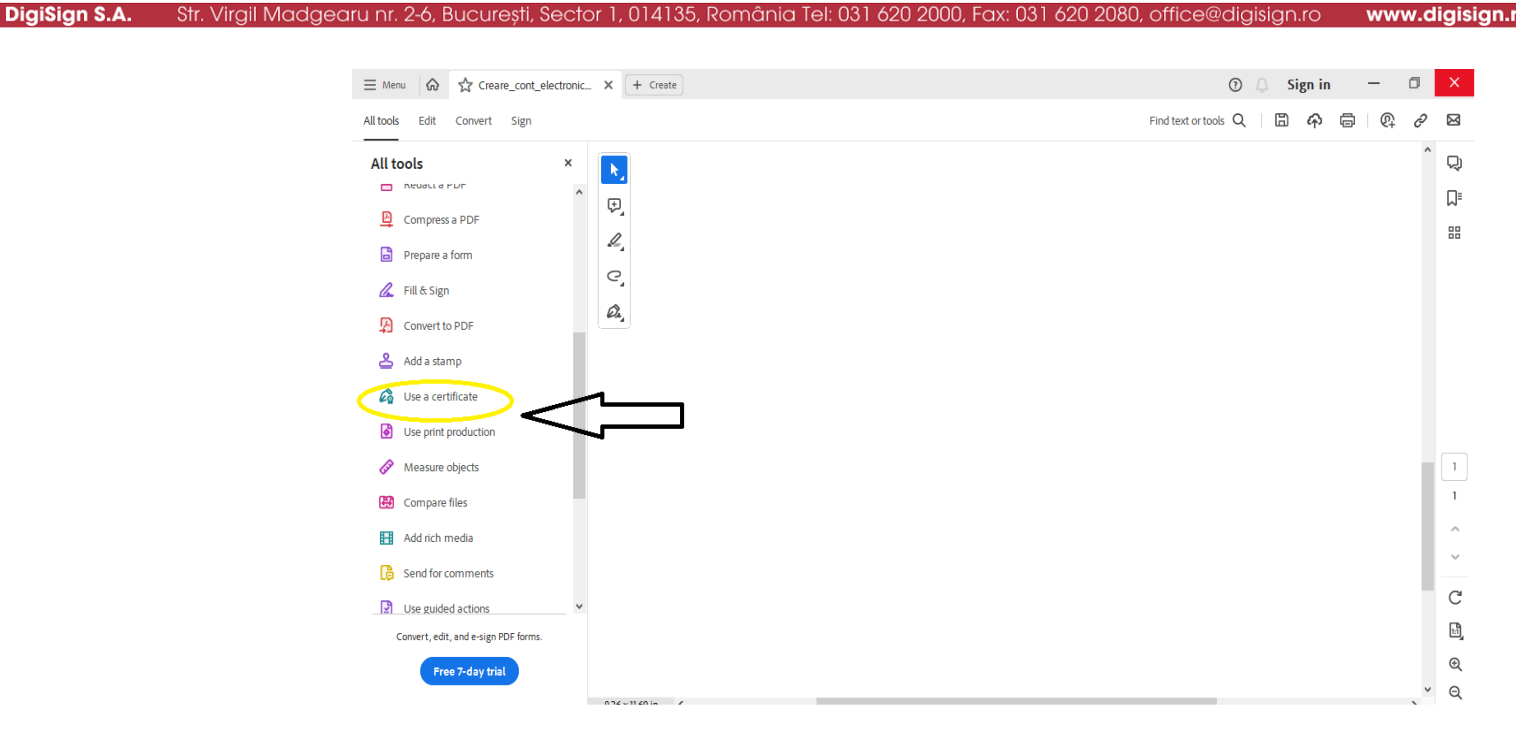

## 4. Apăsați Digitally Sign:

| ① ① _           | 1 / 1 두    | Validate A   | <b>P</b><br>Il Signatures | ? | ÷. | Siy          |
|-----------------|------------|--------------|---------------------------|---|----|--------------|
|                 | 1 / 1 F    | Validate A   | 1) Signatures             |   |    | <b>2</b> ⊖ S |
| igitally Sign [ | Time Stamp | 💪 Validate A | ll Signatures             |   |    |              |
|                 |            |              | -                         |   |    | C            |
| 1               |            |              |                           |   |    |              |
|                 |            |              |                           |   |    |              |
|                 |            |              |                           |   |    |              |
| Create          |            |              |                           |   |    |              |
|                 |            |              |                           |   | Fi | nd text      |
|                 |            |              |                           |   |    |              |
|                 |            |              |                           |   |    |              |
|                 |            |              |                           |   |    |              |
|                 |            |              |                           |   |    |              |
|                 |            |              |                           |   |    |              |
|                 |            |              |                           |   |    |              |
|                 |            |              |                           |   |    |              |
|                 |            |              |                           |   |    |              |
|                 |            |              |                           |   |    |              |
|                 |            |              |                           |   |    |              |

Cont bancar: RO54 BTRL 0480 1202 W366 21XX, Banca Transilvania - Sucursala Chibrit

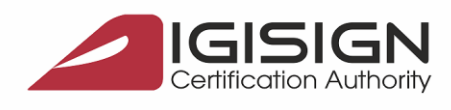

DigiSign S.A.

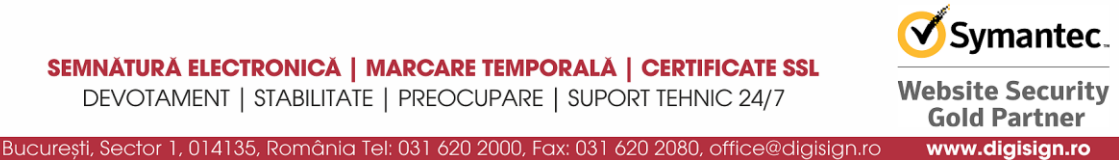

5. Apăsați **OK** în fereastra de informare:

Str. Virgil Madgearu nr

| \Lambda Hi.pdf - Adobe Acrobat Reader DC |                                                                                                    | - 🗆 ×       |
|------------------------------------------|----------------------------------------------------------------------------------------------------|-------------|
| File Edit View Window Help               |                                                                                                    |             |
| Home Tools Hi.pdf ×                      | (?)                                                                                                    | 🌲 🛛 Sign In |
| 🖹 🛧 🗘 🖶 🖂 🔍 🕥                            | D 1 / 1 📮 🖉 🙋 🏷                                                                                                    | 🎝 Share     |
| Certificates Digitally S                 | ign 🜔 Time Stamp 🔗 Validate All Signatures                                                                                                    | Close       |
| Acrobat Reader                           |                                                                                                    | ^ <b>I</b>  |
| Using your mouse<br>appear. Once you     | , click and drag to draw the area where you would like the signature to finish dragging out the desired area, you will be taken to the next step | Po          |
| of the signing pro                       | sage again                                                                                                    |             |
|                                          | ОК                                                                                                    | <b>9</b>    |
|                                          |                                                                                                    |             |

6. Desenați un chenar cu mouse-ul în document în zona în care doriți să apară semnătura electronică:

| 😕 Hi.pdf - Adobe Acrobat Reader DC                                   |   | -        |        | ×            |
|----------------------------------------------------------------------|---|----------|--------|--------------|
| File Edit View Window Help                                           |   |          |        |              |
| Home Tools Hi.pdf ×                                                  | ? | <b>.</b> | Sign   | In           |
| 🖹 ☆ 🕈 🖶 🔍 🕐 🕒 👖 /1 📮 🖉 🎪 🏷                                           |   |          | 🎝 Shar | е            |
| Certificates 🔗 Digitally Sign 🕞 Time Stamp 🔗 Validate All Signatures |   |          | Close  | e            |
|                                                                      |   |          | ^      | B            |
|                                                                      |   |          |        | Po           |
| Hi, This is a PDF TEST file which will be digitally signed.          |   |          |        |              |
|                                                                      |   |          |        | ę            |
|                                                                      |   |          |        | <b>B</b> , " |

7. Selectați certificatul cu care doriți să semnați documentul și apăsați Continue:

| Choo     | ose the I      | Digital ID that you want to use for signing:                                                            | Refresh        |
|----------|----------------|----------------------------------------------------------------------------------------------------|----------------|
| <b>~</b> | r              | <b>NUME PRENUME (Windows Digital ID)</b><br>Issued by: DigiSign Qualified CA Class, Expires: 2021.01.17 | View Details   |
| 0        | ()<br>()<br>() | <b>NUME PRENUME (Windows Digital ID)</b><br>Issued by: DigiSign Qualified CA Class, Expires: 2021.01.17 | View Details   |
| 0        | P              | <b>NUME PRENUME (Windows Digital ID)</b><br>Issued by: DigiSign Qualified CA Class, Expires: 2021.01.17 | View Details   |
| _        | (Pe            | <b>NUME PRENUME (Windows Digital ID)</b><br>Issued by: DigiSign Qualified CA Class, Expires: 2021.01.17 | View Details   |
| ?        |                | Configure New Digital ID Ca                                                                             | Incel Continue |

S.C. DIGISIGN S.A., J40/8069/2005, RO 17544945, Capital social subscris 1.500.000 RON, Capital social vărsat 1.500.000 RON, Cont bancar: RO54 BTRL 0480 1202 W366 21XX, Banca Transilvania - Sucursala Chibrit

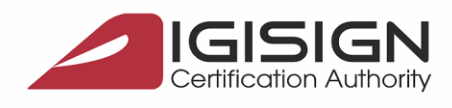

Str. Virail Madaearu nr.

**DigiSign S.A** 

2-6, București, Sector 1, 014135, România Tel: 031 620 2000, Fax: 031 620 2080, office@digisign

Symantec. Website Security Gold Partner www.digisign.ro

8. Apăsați Create pentru a personaliza afișarea datelor din semnătură in chenar:

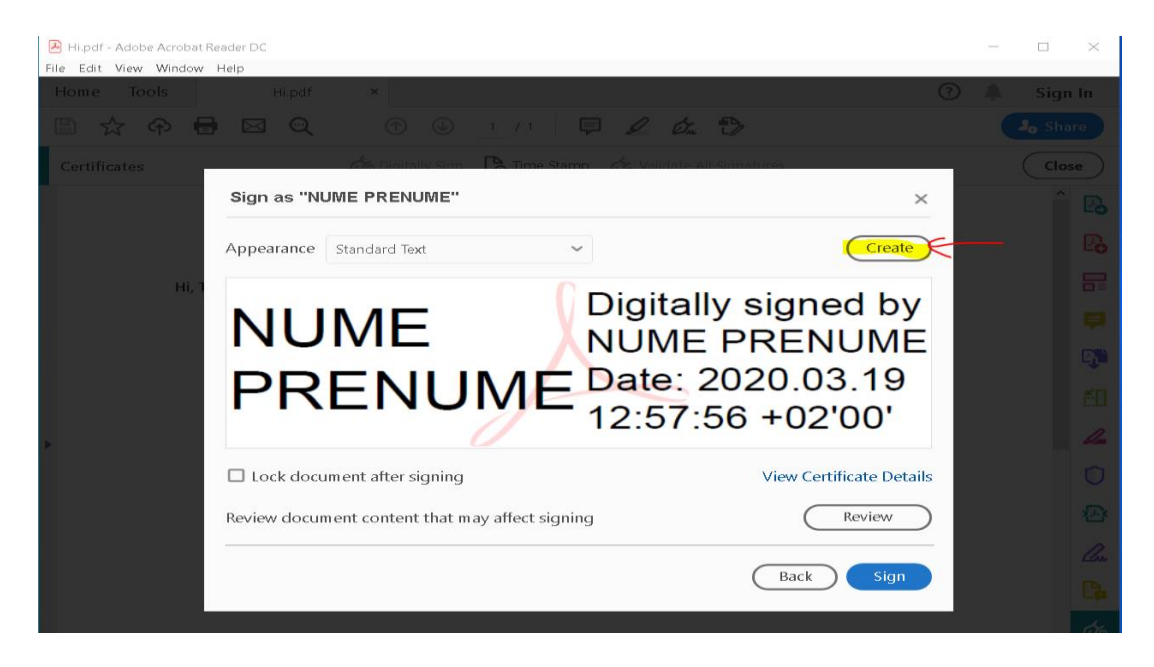

9. Bifați câmpurile pe care doriți să fie afișate în chenar, adăugați un nume pentru acest profil și apăsați Save:

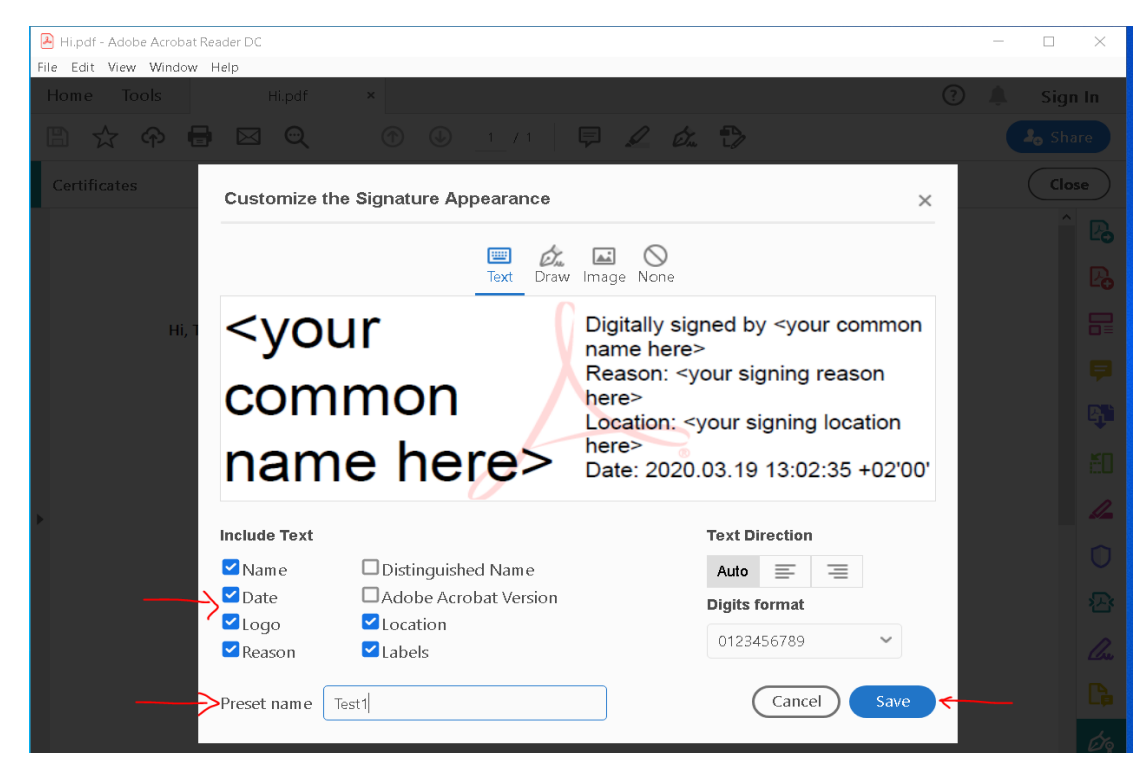

## 0

S.C. DIGISIGN S.A., J40/8069/2005, RO 17544945, Capital social subscris 1.500.000 RON, Capital social vărsat 1.500.000 RON, Cont bancar: RO54 BTRL 0480 1202 W366 21XX, Banca Transilvania – Sucursala Chibrit

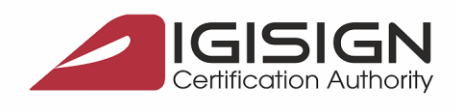

Str. Virgil Madgearu nr.

DigiSign S.A.

SEMNĂTURĂ ELECTRONICĂ | MARCARE TEMPORALĂ | CERTIFICATE SSL DEVOTAMENT | STABILITATE | PREOCUPARE | SUPORT TEHNIC 24/7

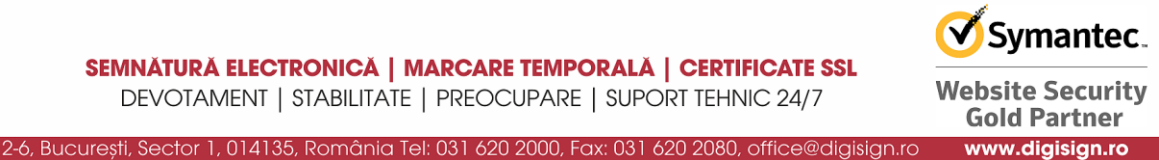

10. Apăsați Sign:

| Hi.pdf - Adobe Acrobat Reader DC                         |   | - |     | ×    |
|----------------------------------------------------------|---|---|-----|------|
| File Edit View Window Help                               |   |   |     |      |
| Home Tools Hi.pdf ×                                      |   |   |     | i In |
|                                                          |   |   |     |      |
| Certificates                                             |   |   | Clo | se   |
| Sign as "NUME PRENUME" ×                                 |   |   |     |      |
| Appearance Test1 ~ Create Edit                           | ) |   |     |      |
|                                                          |   |   |     |      |
| NUME Digitally signed by                                 |   |   |     |      |
|                                                          |   |   |     |      |
|                                                          |   |   |     |      |
| FREINUIVIE 12:09:22 +02'00'                              |   |   |     |      |
| 13.08.22 +02.00                                          |   |   |     | 4    |
| Lock document after signing     View Certificate Details | s |   |     |      |
| Review document content that may affect signing Review   | ) |   |     |      |
|                                                          | - |   |     |      |
| Back Sign                                                | R |   |     |      |
|                                                          |   |   |     |      |

11. Alegeți locul unde doriți să salvați documentul semnat, alegeți numele documentului semnat și apăsați Save :

| Te Ec | lit view window                                    | нер                        |            |              |       |                 |                                       | 0   | * |            |
|-------|----------------------------------------------------|----------------------------|------------|--------------|-------|-----------------|---------------------------------------|-----|---|------------|
| Hom   | e Tools                                            | Hi.pdf                     | ×          |              |       |                 |                                       | (?) | ÷ | Sign In    |
| B     | 🖒 🖓 🖶                                              |                            | $\bigcirc$ | 1 / 1 📮      |       | Ón 🕑            |                                       |     |   | 👴 Share    |
| Cort  | 😕 Save As                                          |                            |            |              |       |                 | ×                                     |     |   | Close      |
| Cert  | $\leftarrow$ $\rightarrow$ $\checkmark$ $\uparrow$ | > This PC > Desktop        |            |              | νŪ    | Search Desktop  | م                                     | ]   |   | ciose      |
|       | Organise 🔹 🛛 N                                     | lew folder                 |            |              |       |                 | · · · · · · · · · · · · · · · · · · · |     |   | Î 🖪        |
|       | 🐴 Quick peope                                      | ^ Name                     | ^          | Date modifie | ed    | Туре            | Size                                  |     |   | R          |
|       | Desktop 🖈                                          | 📕 стс                      |            | 29/06/2016   | 14:08 | File folder     |                                       |     |   | -0         |
|       | 🕹 Downloa 🖈                                        | 🛓 Hi.pdf                   |            | 16/07/2019 2 | 22:11 | Adobe Acrobat D | 41 KB                                 |     |   |            |
|       | 🖹 Documer 🖈                                        | •                          |            |              |       |                 |                                       |     |   |            |
|       | Pictures 🖈                                         | *                          |            |              |       |                 |                                       |     |   |            |
|       | File nam                                           | e: Hi_semnat.pdf           |            |              |       |                 | ,                                     | -   |   | - <b>Q</b> |
|       | Save as type                                       | e: Adobe PDF Files (*.pdf) |            |              |       |                 | ,                                     | -   |   | ×0         |
|       |                                                    |                            |            |              |       | ,               |                                       |     |   |            |
|       | ∧ Hide Folders                                     |                            |            |              |       | Save            | Cancel                                |     |   |            |

S.C. DIGISIGN S.A., J40/8069/2005, RO 17544945, Capital social subscris 1.500.000 RON, Capital social vărsat 1.500.000 RON, Cont bancar: RO54 BTRL 0480 1202 W366 21XX, Banca Transilvania - Sucursala Chibrit

9

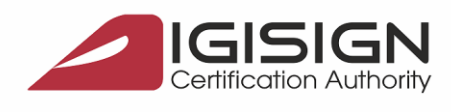

DigiSign S.A. Str. Virgil Madgearu nr.

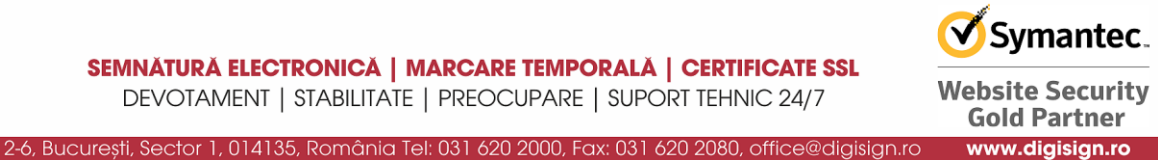

12. Introduceți parola dispozitivului eToken și apăsați OK:

| 👃 Hi_semnat.pdf - Adobe Acrobat Reader DC |                          |                                      |   | - 🗆 ×            |
|-------------------------------------------|--------------------------|--------------------------------------|---|------------------|
| File Edit View Window Help                |                          |                                      |   |                  |
| Home Tools Hi_semnat.                     | pdf ×                    |                                      | ? | 🌲 🛛 Sign In      |
| 🖹 🕁 🕈 🖶 🖂 🔍                               | $\bigcirc$ $\bigcirc$    | 1 / 1 📮 🖉 🖧 🎲                        |   | <b>₽</b> ₀ Share |
| Certificates                              | 🛵 Digitally Sign         | Time Stamp 🔗 Validate All Signatures |   | Close            |
|                                           |                          |                                      |   | ^ <b>P</b>       |
|                                           | [                        |                                      | 1 | B                |
| Hi. This is a PDF TES                     | 👰 Token Logon<br>T       | ×                                    |   |                  |
| ,                                         |                          |                                      |   |                  |
|                                           | Enter the Token Password |                                      |   |                  |
|                                           | Token Name:              | My Token                             |   | -+-              |
|                                           | Token Password:          | •••••••                              |   | ă0               |
| •                                         |                          | Current Language: EN                 |   | 1                |
|                                           |                          | OK Cancel                            |   | 0                |
|                                           | N                        |                                      |   |                  |

13. În chenar va fi vizibilă semnătura dvs. electronică:

| 🕒 Hi_semnat.pdf - Adobe Acrobat Reader DC                   |                            | - 🗆 X       |
|-------------------------------------------------------------|----------------------------|-------------|
| File Edit View Window Help                                  |                            |             |
| Home Tools Hi_semnat.pdf ×                                  | ?                          | 🌲 🛛 Sign In |
| 🖹 🛧 🗘 🖶 🖂 🔍 🕜 🕕 🔤 👖 / 1 月                                   | I 🖉 á. 🖒                   | ♣ Share     |
| Certificates 🔗 Digitally Sign 🔀 Time Stamp                  | Validate All Signatures    | Close       |
|                                                             |                            | Ê           |
|                                                             | Disitally signed by        | Ľö          |
|                                                             |                            |             |
| HI, This is a PDF TEST file which will be digitally signed. |                            | •=          |
|                                                             | PRENUIVIE 13:15:41 +02'00' | <b></b>     |
|                                                             |                            |             |
|                                                             |                            |             |
|                                                             |                            |             |

S.C. DIGISIGN S.A., J40/8069/2005, RO 17544945, Capital social subscris 1.500.000 RON, Capital social vărsat 1.500.000 RON, Cont bancar: RO54 BTRL 0480 1202 W366 21XX, Banca Transilvania - Sucursala Chibrit